## **Amazon Kindle PaperWhite**

## You will need:

- $\hfill\square$  Wi-Fi access for over the air transfer
- □ Amazon ID (username and password)
- □ Valid Library Card

## Adding a book to my device:

- 1. From a computer, tablet, or smartphone, go to https://akronlibrary.overdrive.com.
- 2. Browse the collection to find a book.
- 3. Click the **Book Cover**.
- 4. Enter your ASCPL Barcode # and PIN # if you are not already logged into the site.
- 5. Click on **Borrow**.
- 6. Click on **Borrow** again.
- 7. Click on **Read now with Kindle**.
- 8. You will be taken to Amazon's webpage.
- 9. Log in to your Amazon account using your Amazon user ID and password.
- 10. Once you are logged in to your Amazon account, look below the **Get library book** button, you will see **Deliver to: Joan's 2nd Kindle**.
  - a. Make sure the book is going to be delivered to the kindle you want it to be.
  - b. If it is not the correct one, click the **drop-down** arrow and **choose** the correct Kindle.
  - c. Now click the Get library book button.
- 11. Look for the button that says Get Library Book.
- 12. The library book will be downloaded (via Wi-Fi) to your Kindle.
- 13. You may need to sync your Kindle if the book doesn't appear on your screen right away.
  - a. To sync your Kindle, select the three bars to see the menu.
    - b. Select the Sync and Check for Items option.

## Returning a Kindle book early

- 1. Go to overdrive.akronlibrary.com and click on your loans page.
- 2. Click return.

The book will still be on your kindle until the two-week period is up or:

- 1. Sign in to your Amazon account via Amazon.com.
- 2. Select Manage Your Content and Devices under the Account & Lists drop-down near the top right.
- 3. Under the heading **Actions**; click on the button next to the title you wish to return. A box will pop up.
- 4. Tap Return this book.
- 5. When prompted, tap **Yes**.

Contact us with your questions at: ehelp@akronlibrary.org or 330-643-9145